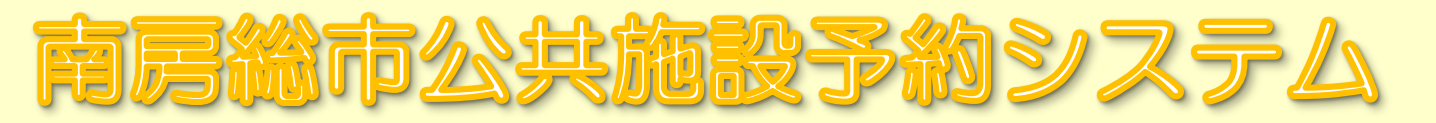

## パソコン・スマートフォンから簡単予約申請!

## 鍵の受け取りは施設利用の直前でOK!

【利用申請】

【施設利用】

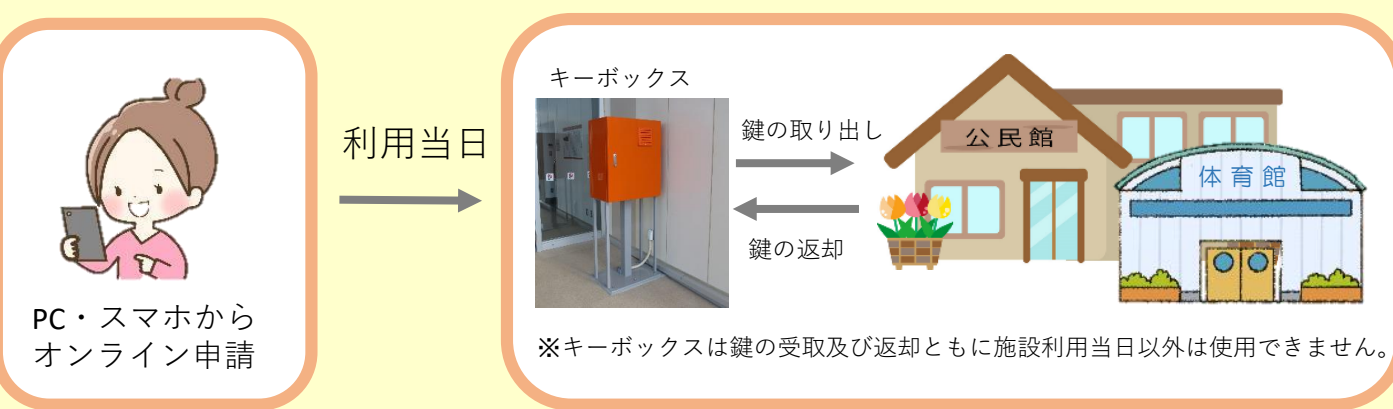

## ~ ご利用メリット~

①施設\*1の空き状況の確認や予約の申請がパソコンやスマートフォンから可能になります。

②「マイページ」からご自分の予約状況がいつでも確認できます。 ③屋外のキーボックス\*2での鍵の受け取りが施設利用当日であればいつでも利用可能です。

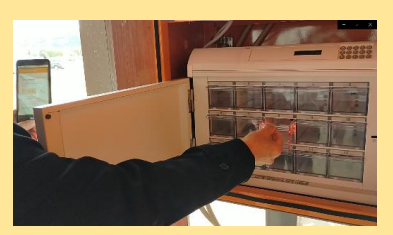

キーボックスからの鍵の取り出し

※1(対象施設):コミュニティセンター、社会体育施設、学校施設、公民館、保健センター、福祉センター ※2:キーボックスの利用可能日は施設利用日の当日のみとなります。 <キーボックス設置場所(7カ所)> 富浦:とみうら元気倶楽部、富山:富山地域センター、三芳:三芳農村環境改善センター 白浜:白浜コミュニティセンター、千倉:朝夷行政センター、丸山:丸山公民館、和田:和田地域センター

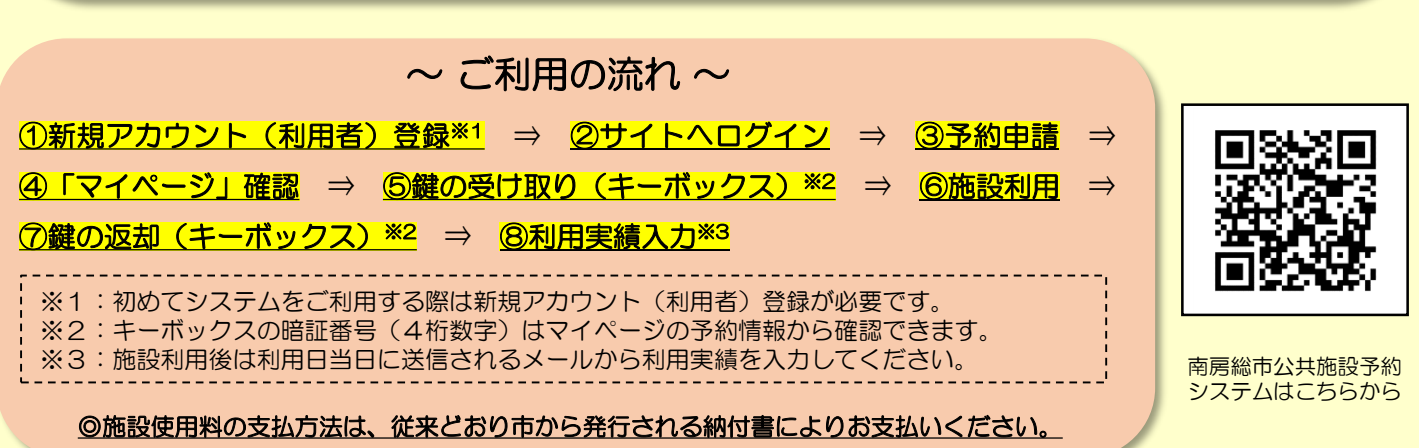

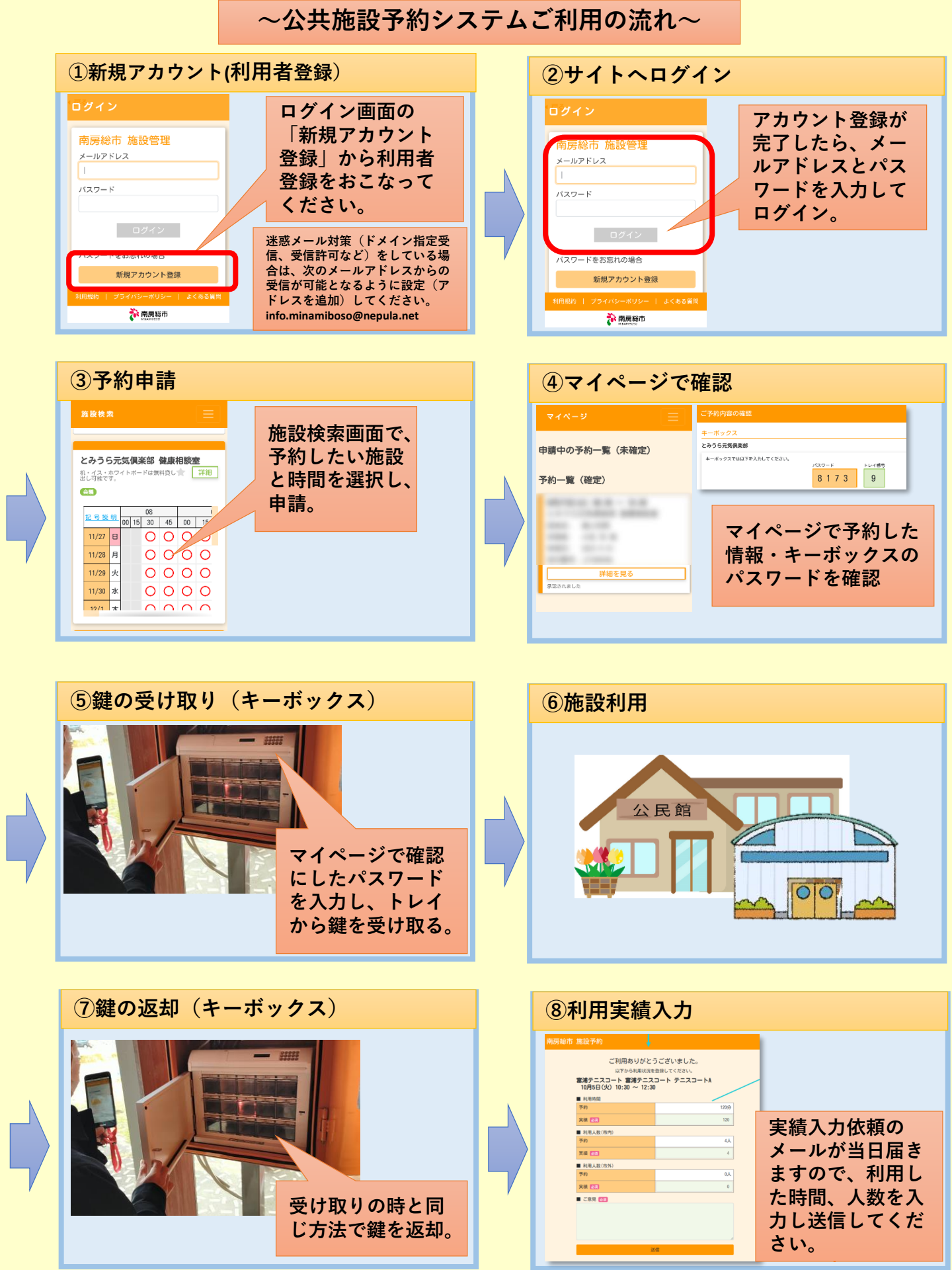